## Outlook 2016 for Mac - E-Mail Set Up Instructions

If you don't have your email set up yet, please log-in to our Ticket System and submit a "New Ticket" asking us to set up an email account. We will respond to your Ticket with the email Username and Password.

You may log-in to our Ticket System here: https://www.clearimaging.com/client-support

.....

Instructions for Adding an Email Account in: Outlook 2016 for Mac

## Steps

- 1. Open Outlook 2016 for Mac
- 2. Navigate to the **Tools** tab and choose **Accounts**.
- 3. A new window will appear displaying any existing accounts.
- 4. Click the "+" button at the bottom left and select New Account.

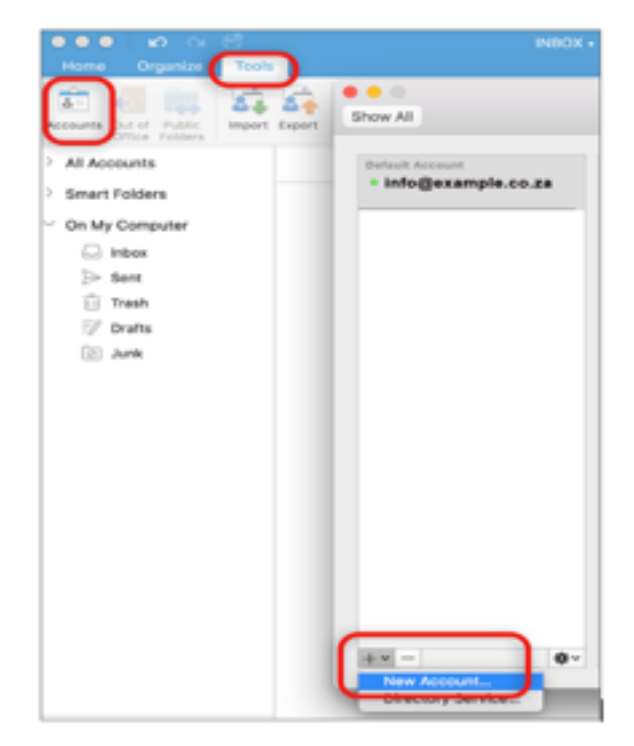

5.\_\_Enter your email address and click Continue

| • • • | Set Up Your Email               |
|-------|---------------------------------|
|       |                                 |
|       |                                 |
|       |                                 |
|       |                                 |
|       | 0                               |
|       | Please enter your email address |
|       |                                 |
|       | Email                           |
|       | name@example.com                |
|       |                                 |
|       |                                 |
|       | Continue                        |
|       |                                 |
|       |                                 |
|       |                                 |
|       |                                 |
|       |                                 |
|       |                                 |
|       |                                 |

6. If the program fails to find the provider, opt for IMAP/POP.

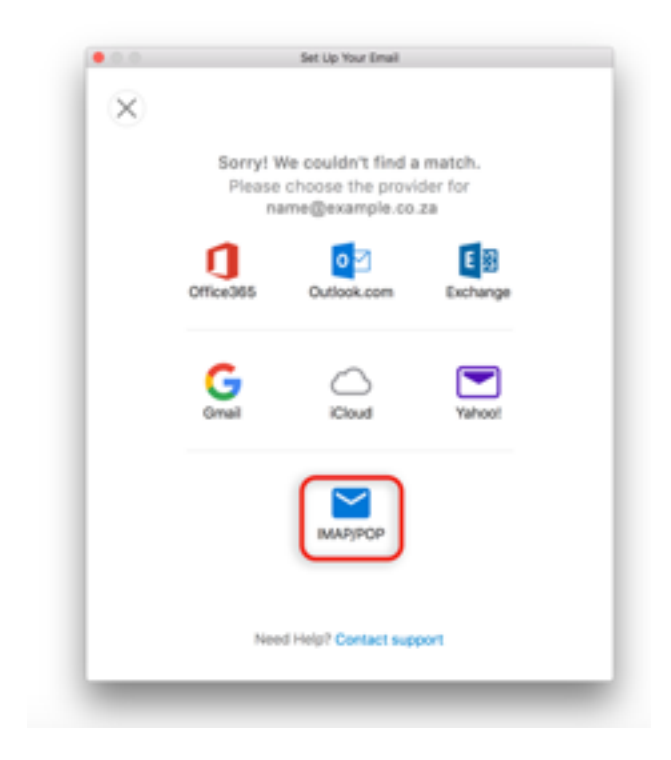

- 7. Provide your **account** details:
  - Select IMAP or POP based on your preference (IMAP enables access from multiple devices)
  - Ensure the User Name is our full email address in lowercase.
  - Reset your Password via the control panel if necessary
  - Incoming server settings:
    - Add mail before your domain name (example: mail.my-domain.com)
    - Enable SSL connection
    - $\circ~$  Set the port to 993 or 995 for POP

| 00           | Set Up Your Email                |             |               |
|--------------|----------------------------------|-------------|---------------|
| $\leftarrow$ |                                  |             | Not IMAP/POP? |
|              | MAP/POP                          |             |               |
|              | Туре                             |             |               |
|              | IMAP 🗘                           |             |               |
|              | Email Address                    |             |               |
|              | name@example.com                 |             |               |
|              | Username                         |             |               |
|              | name@example.com                 |             |               |
|              | Password                         |             |               |
|              | •••••                            |             |               |
|              | Show Password                    |             |               |
|              | Incoming Server                  | Port<br>003 |               |
|              | mail.example.com                 | 993         |               |
|              | Use SSL to connect (recommended) | Port        |               |
|              | mail example com                 | 465         |               |
|              | Use SSL to connect (recommended) |             |               |
|              | Add Account                      |             |               |
|              | Need Help? Contact support       |             |               |

- <u>Outgoing server</u> settings:
  - Add mail before your domain name (example: mail.my-domain.com)
  - Enable SSL location
  - Set the port to 465
- 8. Click Add Account.
- 9. Click Done

| 0.0     | Set Up Your Email                             |
|---------|-----------------------------------------------|
|         |                                               |
|         |                                               |
|         |                                               |
|         |                                               |
|         |                                               |
|         |                                               |
|         |                                               |
|         |                                               |
|         | name@example.co.za                            |
|         | has been added                                |
|         |                                               |
|         | Did you know?                                 |
| Outlook | supports Google, Yahool, and iCloud accounts. |
|         |                                               |
|         | Add Another Account                           |
|         |                                               |
| (       |                                               |
|         | Done                                          |
|         |                                               |
|         |                                               |
|         | Get Outlook for IOS & Android                 |
|         |                                               |

10. Proceed to additional settings.

Verify all settings are correct and select More Options.

Additional Outgoing server settings:

- Authentication: Choose User Name and Password.
- Enter your User Name (full email address) and Password.
- Disregard Unqualified domain
- Click OK

| Settings for:       | smtp.example.co.za       |
|---------------------|--------------------------|
| Authentication:     | User Name and Password ᅌ |
| User name:          | name@example.com         |
| Password:           | •••••                    |
| Unqualified domain: | example.com Cancel OK    |

**Note:** In isolated cases **mail.domain** (example: mail.example.com) won't work. In these cases you will need to use the server name instead. (contact us for your server name)

11. Your Account Set up is now complete.